## Das eigene Profil in Moodle ändern

|                                                                                                    |                                                                                                    | 20:09 Europa-Gymnasiun Europa-Gymnasi Lemplatform https://moodle.e                                                                                                    | اه هی 34% ا<br>n Wörth : Ler<br>um Wörth : به<br>gwoerth.de | Das eigene Profil kann man<br>nur über einen Webbrowser<br>verändern. Hat man Moodle ir<br>der App geöffnet, so klickt<br>man hier unten                                                                                                    | l |
|----------------------------------------------------------------------------------------------------|----------------------------------------------------------------------------------------------------|----------------------------------------------------------------------------------------------------|-------------------------------------------------------------|----------------------------------------------------------------------------------------------------|---|
| und wählt hier "Webs<br>Browser".                                                                                                    | site im                                                                                                   | Bewertungen       Dateien       Vebsite im Brows       Hilfe       Einstellungen       Website wechselu       Image: State of the state of the state of the | ser >                                                       |                                                                                                    |   |
| H (DE) -<br>Test S<br>Dashboard / Einstellungen                                                                                                    | Schueler2                                                                                                 | £ 98                                                                                                    | Test Schueler2                                              | Im Browser klickt man hier<br>auf seinen Namen oder das<br>Profilbild                                                                                                    | ) |
| Einstellungen<br>Nutzerkonto<br>Profil bearbeiten<br>Kennwort ändern<br>Sprache wählen<br>Foren einstellen<br>Texteditor wählen<br>Kurseinstellungen<br>Kalendereinstellungen<br>Sicherheitsschlüssel<br>Mitteilungen<br>Systemnachrichten | Blogeinstellungen<br>Externe Blogs<br>Externen Blog registrien                                            | Auszeichr<br>Auszeichr<br>en konfigurie<br>Backpack                                                                                                    | chnungen<br>ungen verwalten<br>ren<br>konfigurieren         | und wählt im Aufklappmenü<br>"Einstellungen".<br>Hier kann man sein Profil<br>bearbeiten oder das<br>Kennwort ändern.                                                                                                    |   |
| Test Schueler2 <ul> <li>Allgemein</li> <li>Vorname</li> <li>Nachname</li> <li>E-Mail-Adresse</li> <li>E-Mail-Adresse</li> <li>E-Mail-Adresse</li> <li>Stadt</li> <li>Land auswählen</li> </ul>                                             | Test<br>Schueler2<br>tests2@rutz-lewandowski.de<br>E-Mail-Adresse für Kursteilnef<br>Wörth<br>Deutschland | nmer/innen anzeigen \$                                                                                                    |                                                             | Dieses ist der wichtigste<br>Profileintrag. Nur wenn man hier<br>eine korrekte Mailadresse angibt,<br>kann man ein neues Passwort<br>anfordern, falls man sein altes<br>vergessen hat.<br>Ändert man die E-Mailadresse, so<br>wird ein Link zur Bestätigung an<br>diese Adresse verschickt. Diese<br>Bestätigungsmail landet oft im<br>Spamordner, deshalb muss man<br>diesen auch kontrollieren. |   |

| (DE) 👻                       | 🔔 🔎 Test Schueler2                                                                                                    | Ŋ                                                                        |
|------------------------------|----------------------------------------------------------------------------------------------------|--------------------------------------------------------------------------|
| Aktuelles Bild<br>Neues Foto | Eoschen Maximale Größe für neue Dateien: 700MB, Maximale Zahl von Anhäng      Dateien      Dateien      Bewegen Sie Dateien in dieses Feld (Drag-and-drop) | Weiter unten auf der Seite<br>kann man noch ein Profilbild<br>hochladen. |
| Bildbeschreibung             |                                                                                                    | Zum Schluß bestätigt man                                                 |
| Weitere Namen                |                                                                                                    | noch alle Änderungen mit<br>einem Klick auf Profil                       |
| Persönliche Intere           | ssen                                                                                                    | aktualisieren".                                                          |
| Optionale Einträge           | 9                                                                                                    | Mailadresse wird erst                                                    |
| Pflichtfelder                | Profil aktualisieren                                                                                                    | wirksam, wenn man den Link<br>in der Bestätigungsmail<br>angeklickt hat. |